## How to Log into Launchpad

Help video at: https://youtu.be/7OaA-QiRR1o

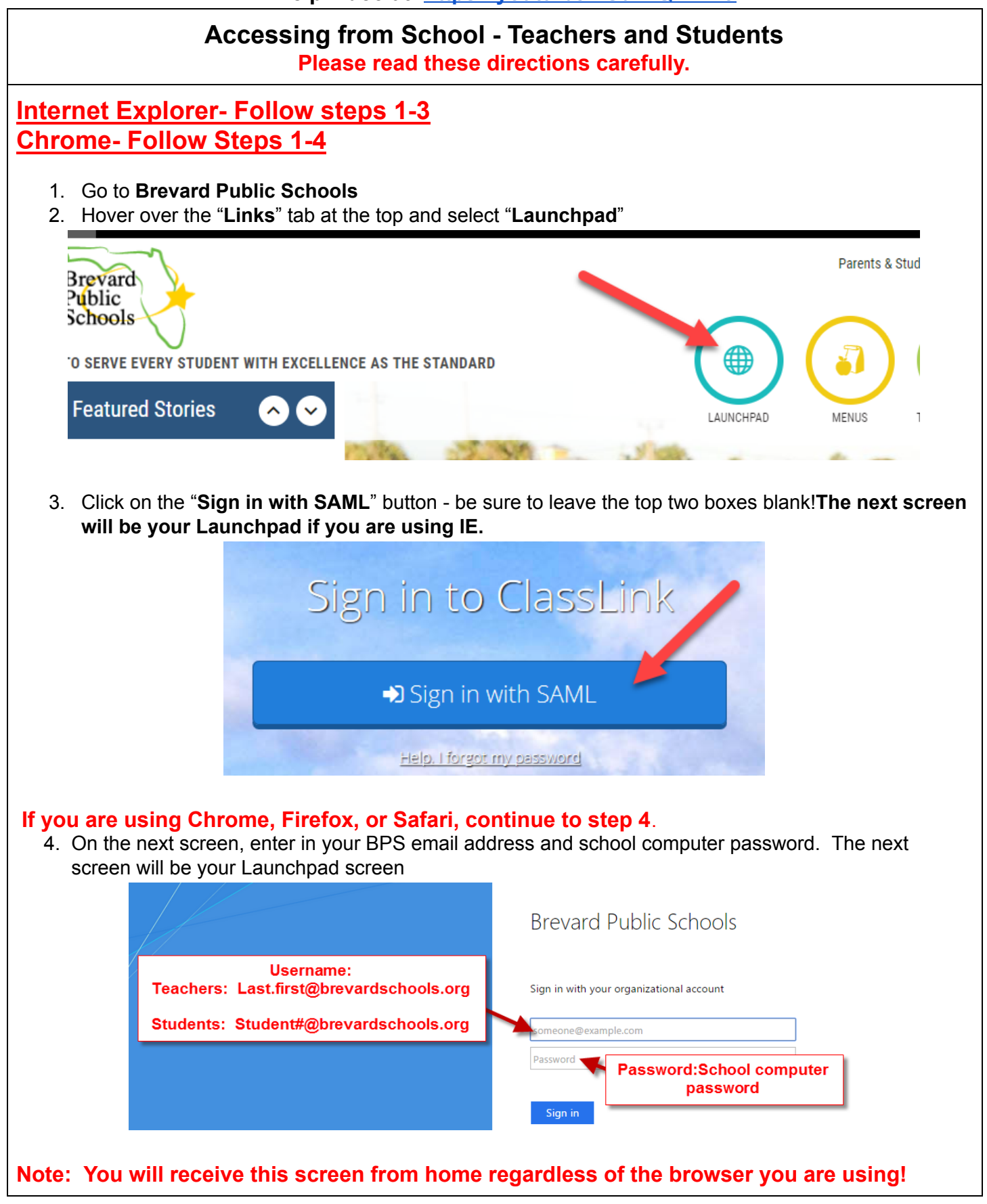